### **General Guidelines for Leave Requests:**

- Self Service is currently available for non-hourly Faculty and Staff to report Vacation, Sick Time, Bereavement, and FMLA time. Unpaid time other than FMLA should be routed to Human Resources for entry.
- Leave reports are due on the Friday following the last day of the pay period. Note the Submit By Date on the top of the Leave Report.
- Leave should be entered in quarter hour increments.
- When entering multiple dates, click save after entering each day.
- Add comments or make changes before submitting for approval. You will not have the opportunity to add or edit comments once the report has been submitted.
- Once hours and comments are complete, click on Submit for Approval button.
- Leave reports will be routed to your supervisor for approval. Once approved and applied, leave reports update sick and vacation balances. Your current balance is reflected in Leave Balances through Self Service, not on your pay stub.
- Leave requests will automatically transfer to your leave report once the pay period begins. You will still need to submit your leave report after you have made any necessary corrections or updates.
- Please refer to additional instructions for guidelines on entering FMLA and Bereavement time.

### Step One: Log into myUT with UTAD credentials.

The University of Toledo

| Sign in with y | our organizatio | onal account |  |
|----------------|-----------------|--------------|--|
|                |                 |              |  |
| Password       |                 |              |  |
| Sign in        |                 |              |  |

Step Two: Click on the Employee tab.

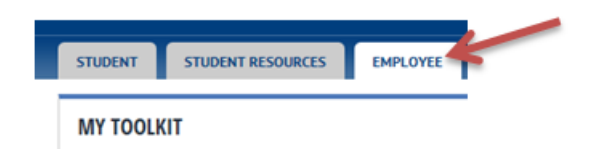

Step Three: Under Pay Details & Leave Balances, select More Employee Options.

| Pay Details & Leave Balances |
|------------------------------|
| View Pay Stubs               |
| Earnings History             |
| Direct Deposit Information   |
| Leave Balances               |
| Tax Forms                    |
| Time Sheet                   |
| More Employee Options        |

Step Four: On the employee tab, under Pay Details & Leave Balances, select Leave Report.

| Pay Stubs                          |
|------------------------------------|
| Benefit Summary                    |
| Earnings History                   |
| Direct Deposit Information - Wages |
| Leave Balances                     |
| Request Time Off                   |
| Leave Report                       |
| Time Sheet                         |
| Approve Time                       |

**Step Five:** Choose the desired reporting period to enter time into using the drop down menu and click Leave Report.

### Leave Report Selection

| Title and Department                 | My Choice | Leave Report Period and Status       |              |
|--------------------------------------|-----------|--------------------------------------|--------------|
| Pavroll Financial Analyst. 935874-00 | $\odot$   | Aug 05, 2017 to Aug 18, 2017 Pending | $\checkmark$ |

Leave Report

**Step Six:** Click Enter Hours in the desired Sick or Vacation type under the appropriate date. Once you click Enter Hours, a block will open up above the calendar listing earning type, date, and a box for you to enter hours. Type in the number of hours you took off and hit Save. Repeat this step for any other day as necessary.

| Leave Report                                                             |               |                |                |                          |                                                   |  |
|--------------------------------------------------------------------------|---------------|----------------|----------------|--------------------------|---------------------------------------------------|--|
| Title and Number:                                                        |               |                |                |                          |                                                   |  |
| Department and Numb                                                      | er:           |                |                |                          |                                                   |  |
| Leave Report Period:                                                     |               |                |                |                          |                                                   |  |
| Submit By Date:                                                          |               |                |                |                          |                                                   |  |
| Earning:                                                                 |               |                |                | V                        | acation                                           |  |
| Date:                                                                    |               |                |                | A                        | ug 07, 2017                                       |  |
| Hours:                                                                   |               |                |                | 8                        | 3                                                 |  |
| Save Copy                                                                |               |                |                |                          |                                                   |  |
| Earning                                                                  |               | Total<br>Hours | Total<br>Units | Saturday<br>Aug 05, 2017 | Sunday<br>Aug 06, 2017                            |  |
| Vacation                                                                 | Vacation      |                |                | Enter Hours              | Enter H                                           |  |
| Sick Pay                                                                 | 0             |                | Enter Hours    | Enter H                  |                                                   |  |
| Bereavement Leave (Sick Time)                                            |               | 0              |                | Enter Hours              | Enter H                                           |  |
| Vacation FMLA                                                            | Enter         | 0              |                | Enter Hours              | Enter H                                           |  |
| Sick Pay FMLA                                                            | comments      | 0              |                | Enter Hours              | Enter H                                           |  |
| Total Hours:                                                             | as            | 24             |                | 0                        |                                                   |  |
| Total Units:                                                             | necessary     |                | 0              | 0                        |                                                   |  |
| Position Selection Comr                                                  | ments Preview | Submit for     | Approval       | Restart Next             |                                                   |  |
| Submitted for Approval By:<br>Approved By:<br>Waiting for Approval From: |               |                |                |                          | Click next to move<br>to second week in<br>period |  |

If sick leave is used, you must indicate whether the absence is for personal illness or family illness in the comments field. Click Next to advance to the next week in the pay period.

You can review Leave Balances to make sure adequate time is available by clicking on Leave Balance listed under Other Information on Department Summary menu. If you have a potential insufficient leave balance, a warning will be displayed at the top of the leave report. Contact your supervisor or HR for further instruction on how to address an insufficient leave balance.

Select Submit for Approval when all hours and comments are entered and before the **Submit by Date** listed on the top of the Time and Leave Reporting form.

You will receive a message that your time was submitted successfully and the pay period status on the Leave Report selection screen will now be listed as Pending. The Leave Report will now be available for your supervisor to approve.

### A Your leave report was submitted successfully.

### **Extra Hints:**

• If you used the same exception hours on several days, you can copy the hours to the rest of the week. After entering the initial hours, select Copy. You can choose to copy to specific days by clicking the box under the desired dates. Click Copy and it will populate the hours for you. Click Leave Report to return to your Leave Report.

| Сору                                                                                                    |                        |                        |                         |                           |                          |                        |
|----------------------------------------------------------------------------------------------------|------------------------|------------------------|-------------------------|---------------------------|--------------------------|------------------------|
| Copy options include ability to copy to the end of the pay period, include Saturdays or Sundays, or copy by date. If you select the same date you are copying from, your hours will be deleted. When you select Copy, the Hours or Units and the Account Distribution is also copied. |                        |                        |                         |                           |                          |                        |
| Leave Code:                                                                                                    |                        |                        |                         | Vacation, Shift 1         |                          |                        |
| Copy from date displayed to end of the l                                                                                                    | eave period:           |                        |                         | Aug 07, 2017, 8 Hours     |                          |                        |
| Include Saturdays:                                                                                                    |                        |                        |                         |                           |                          |                        |
| Include Sundays:                                                                                                    |                        |                        |                         |                           |                          |                        |
| Copy by date:                                                                                                    |                        |                        |                         |                           |                          |                        |
| Saturday<br>Aug 05, 2017                                                                                                    | Sunday<br>Aug 06, 2017 | Monday<br>Aug 07, 2017 | Tuesday<br>Aug 08, 2017 | Wednesday<br>Aug 09, 2017 | Thursday<br>Aug 10, 2017 | Friday<br>Aug 11, 2017 |
|                                                                                                    |                        |                        |                         |                           |                          |                        |
| Saturday<br>Aug 12, 2017                                                                                                    | Sunday<br>Aug 13, 2017 | Monday<br>Aug 14, 2017 | Tuesday<br>Aug 15, 2017 | Wednesday<br>Aug 16, 2017 | Thursday<br>Aug 17, 2017 | Friday<br>Aug 18, 2017 |
|                                                                                                    |                        |                        |                         |                           |                          |                        |
| Leave Report Copy                                                                                                    |                        |                        |                         |                           |                          |                        |

• To enter time in a period no longer open, select the current period. Enter the hours on any day not being used. Indicate in the comments section the actual date the hours relate to. You cannot submit more hours than you work in a pay period (normally 80 hours per pay).

| Earning:<br>Date:<br>Hours:<br>Save Copy |                |                |                          |           | Vacation<br>Aug 05, 2017<br>24 |
|------------------------------------------|----------------|----------------|--------------------------|-----------|--------------------------------|
| Earning                                  | Total<br>Hours | Total<br>Units | Saturday<br>Aug 05, 2017 |           | Sunday<br>Aug 06, 201          |
| Vacation                                 | 48             |                |                          | <u>24</u> | Ente                           |

### Comments

Renter or edit comments until you submit the record for approval.

| Made By:               | You                                                                                                    |        |
|------------------------|----------------------------------------------------------------------------------------------------|--------|
| Comment Date:          | Aug 18, 2017                                                                                                    |        |
| Enter or Edit Comment: | Vacation hours on August 5 are for unreported vacation<br>hours taken as follows:<br>8/2 - 8 hours<br>8/3 - 8 hours<br>8/4 - 8 hours | ~<br>~ |
| Save Previous Menu     | ]                                                                                                    |        |